### CMS

#### WordPress - plugins, widgets and themes

Piotr Fulmański

Wydział Matematyki i Informatyki, Uniwersytet Łódzki, Polska

9 grudnia 2015

<□▶ <□▶ < □▶ < □▶ < □▶ < □ > ○ < ○

### Table of contents

◆□ > < 個 > < E > < E > E の < @</p>

## What are plugins?

Simply speaking: plugins are small scripts files with executable PHP code) that allow us to include new functionality in our WordPress site functionality — functionality that is not available or enabled by default. We can use WordPress out of the box however, in this case WordPress itself only offers the absolute essential range of features – the ones that are useful to everyone.

At the same time, the platform provides a straightforward way of expanding the abilities of our site by introducing **plugins**.

The idea is simple, if we want our site to be able to handle a specific and new task, we need a plugin for that.

## Where to get plugins?

▲□▶ ▲□▶ ▲□▶ ▲□▶ ▲□ ● ● ●

One of the best place to go for WordPress plugins is the official directory at https://wordpress.org/plugins/

# Installing a plugin

・ロト ・ 日 ・ エ ヨ ・ ト ・ 日 ・ う へ つ ・

The steps for installing a plugin are quite simple:

- Find the plugin.
- Install and activate it.
- Sonfigure and/or implement it (if necessary).

There are two ways to get the plugin into our WordPress installation:

- Autoinstallation from within the WP Admin.
- Install manually.

#### Installing a plugin Autoinstallation

・ロト ・ 日 ・ ・ 日 ・ ・ 日 ・ ・ つ へ ()

Autoinstallation is the recommended method of dealing with plugin installation.

- Navigate to **Plugins** | **Add New** and search for the plugin you want to install.
- If everything is fine we can proceed by clicking the Install Now button, and we're done installing.
- **③** The next screen we see will invite us to activate the plugin.
- Onfigure the plugin.

#### Installing a plugin Manual plugin installation

・ロト ・ 日 ・ ・ 日 ・ ・ 日 ・ ・ つ へ ()

To install a plugin manually, you must start by downloading the plugin archive. At this point, if our server is set up correctly, you'll be able to upload the ZIP file directly by navigating to **Plugins | Add New**, press **Add new** button and next press **Upload Plugin** button.

### Install standalone WordPress version

◆□▶ ◆□▶ ★□▶ ★□▶ □ のQ@

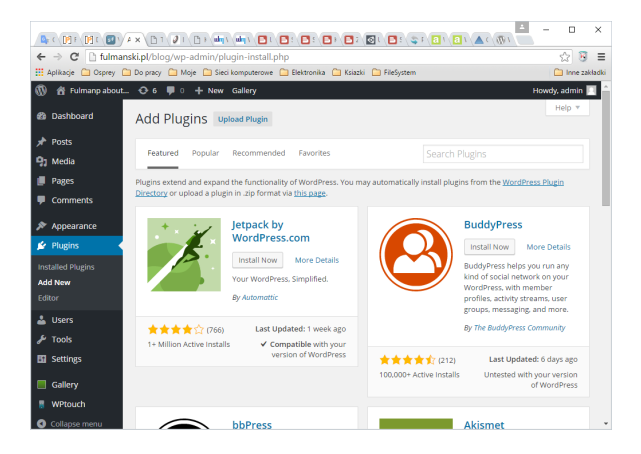

### Install standalone WordPress version

(ロ)、(型)、(E)、(E)、 E のQで

| Q                                                                                               | F C ( 🖻 F ( 🖻 C ( 💷 ) |                                                                              | -    |           | ×     |
|-------------------------------------------------------------------------------------------------|-----------------------|------------------------------------------------------------------------------|------|-----------|-------|
| ~                                                                                               | ⇒ C 🗋 fulma           | nski.pl/blog/wp-admin/plugin-install.php?tab=upload                          | 52   | 2 🖲       | Ξ     |
| 👯 Aplikacje 🦳 Osprey 🎦 Do pracy 🎦 Moje 🎦 Sieci komputerowe 🎦 Elektronika 🏠 Ksiazki 🎦 FileSystem |                       |                                                                              |      | inne zaki | ladki |
| 🚯 者 Fulmanp about 😳 6 🕊 0 🕂 New Gallery Howdy, add                                              |                       |                                                                              |      |           | 1 î   |
| 89                                                                                              | Dashboard             | Add Plugins Browse                                                           | Hel  | p Y       |       |
| *                                                                                               | Posts                 |                                                                              |      |           |       |
| 91                                                                                              | Media                 | If you have a plugin in a gin format you may install it by unloading it here |      |           |       |
|                                                                                                 | Pages                 | n you have a program a responsible you may instance by aproximity in the     |      |           |       |
|                                                                                                 | Comments              |                                                                              |      |           |       |
| N                                                                                               | Appearance            | Wybierz pik Nie wybrano pliku Install Now                                    |      |           |       |
| É                                                                                               | Plugins 📢             |                                                                              |      |           |       |
| Installed Plugins                                                                               |                       |                                                                              |      |           |       |
| Add New                                                                                         |                       |                                                                              |      |           |       |
| Editor                                                                                          |                       |                                                                              |      |           |       |
| 4                                                                                               | Users                 |                                                                              |      |           |       |
| s                                                                                               | Tools                 |                                                                              |      |           |       |
| 53                                                                                              | Settings              |                                                                              |      |           |       |
|                                                                                                 | Gallery               |                                                                              |      |           |       |
|                                                                                                 | WPtouch               |                                                                              |      |           |       |
| 0                                                                                               | Collapse menu         | Themphases for constitution with Marthage                                    | Marc | ian 4.4   | ÷     |

・ロト ・ 日 ・ エ ヨ ・ ト ・ 日 ・ う へ つ ・

If this automatic uploader doesn't work, we can do this in the following way:

- First extract the ZIP file we downloaded so that it's a folder.
- Using your FTP client, upload this folder inside the wp-content/plugins/ folder of our WordPress installation. You should be able to see some plugins in that folder that WordPress came with and also hello.php file.
- Go to the WP Admin and navigate to Plugins. You should see your plagin plugins on this page. Just click on the Activate link in the box with your plagin.
- Onfigure the plugin.

### Installing a plugin Additional tuning up

・ロト ・ 日 ・ エ ヨ ・ ト ・ 日 ・ う へ つ ・

Some plugins are perfectly operational right after activation while others require some additional tuning up. Here are the three most likely scenarios:

- We may not have to do anything. Some plugins simply change the way WordPress does certain things, and activating them is all we need to do.
- We may have to configure a plugin's details before it begins to work. Some plugins need us to make choices and set new settings.
- There may not be a configuration page, but we may have to add some code to one of our theme's template files.

# Widgets

Widgets are one of the native mechanisms in WordPress. Their main purpose is to provide us with an easy-to-use way of customizing the sidebars and footers of our site with the addition of extra content. Even though the most common placement of widgets is indeed the sidebar, the only actual rule is that a widget can be displayed inside a widget area. And a widget area can be anywhere a theme developer wants it to be. Common widgets contain:

- A monthly archive of blog posts
- A clickable list of pages
- A metadata box (containing log in/out links, RSS feed links, and other WordPress links)
- A tag cloud
- A block of text and HTML
- A search box, and so on

These days, most themes are widget-enabled with one or more widget areas available for use. To control the widgets on our new website, navigate to **Appearance | Widgets** 

▲□▶ ▲圖▶ ▲臣▶ ★臣▶ ―臣 …の�?

There are many places to go for WordPress plugins but we can start at https://wordpress.org/themes/

A WordPress theme is actually a collection of files in a folder. There are no special or unusual formats, just a few requirements for those files in the theme folder. The only requirements for a folder to be a valid WordPress theme are as follows:

- It should have a style.css file and an index.php file.
- The style.css file must have the basic theme information in its first five lines

There can be a number of additional files that we'll find in some theme folders. Don't worry if you download a theme and its directory structure looks very different from other themes. Some theme developers decide to go with their own structure in order to provide some extra features and a more customizable environment.

・ロト ・ 日 ・ エ ヨ ・ ト ・ 日 ・ う へ つ ・

Again, as for plugins, we'll have the following two choices, as we had when adding new plugins:

- If the theme we want is in the WordPress theme directory, and if our server is set up properly, we can add the theme directly from within the WP Admin.
- If either of those two conditions are not met, we'll have to download, extract, and then upload the theme by hand.

Adding a theme within the WP Admin

・ロト ・ 日 ・ ・ 日 ・ ・ 日 ・ ・ つ へ ()

We can add a theme directly from within WP Admin if we've chosen a theme from the WordPress theme directory, if we're using a current-enough version of WordPress, and if our server settings allow.

- First, navigate to Appearance, and then select Appearance | Themes and press Add New button.
- Other steps are quite intuitive and similar to plugin installation process.

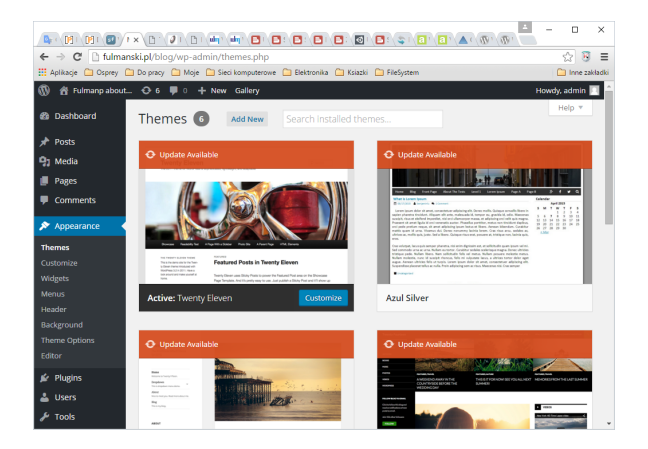

◆□▶ ◆□▶ ★□▶ ★□▶ □ のQ@

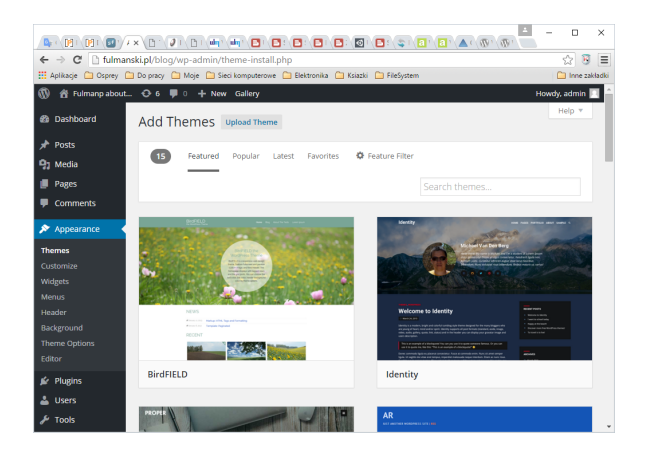

Download, extract, and upload the theme by hand

- The manual installation procedure starts once we have the theme downloaded to our computer, so let's get the theme's ZIP file.
- Opload the ZIP file through the WP Admin by navigating to Appearance | Themes, press Add new button and next press Upload button.
- If the previous step doesn't work, continue with the following steps to extract and upload the theme files.
  - O the extraction or unzipping manually the downloaded ZIP file so that you have the theme folder on your desktop.
  - Opload the themes folder to your WordPress website. Go to the wp-content/themes folder. You' should see some themes folder in here already – these are the themes that come pre-installed with WordPress.
  - Sow, when you go to Appearance in WP Admin, the theme will appear.
  - You can click on Live Preview and Activate just as if you'd added it from within the WP Admin

## Summary

#### You should know

• XXX

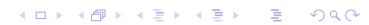